# Holt-McDougal Textbook: Tutorial

# Step 1:

Visit my.hrw.com

- ➡ PC: Explorer, Edge, or Firefox
- Mac: Safari or Firefox

# Step 2:

Fill in your USERNAME and PASSWORD → Username:

## 24lastnamefirstname

Example: 24lincolnabraham

➡ Password:

# your 9-digit student ID

Example: 224095790

### Step 3:

Click the blue "LOG IN" button.

Once you log in, you will see <u>one</u> social studies textbook. (You may or may not have a math textbook.)

You will be able to access this textbook on any computer or phone.

 If using on your phone, use the free PUFFIN app

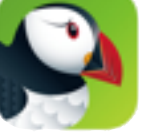

#### Step 4:

Click "Go to the Online Textbook".

# Step 5:

Use the two drop down menus at the top of the page to **Select a Unit or Chapter** 

#### and Select a Section.

Example Chapter: Chapter 8 - The Jeffersonian Era Example Section: Section 1- Jefferson Becomes President

Click the red "Go!" button

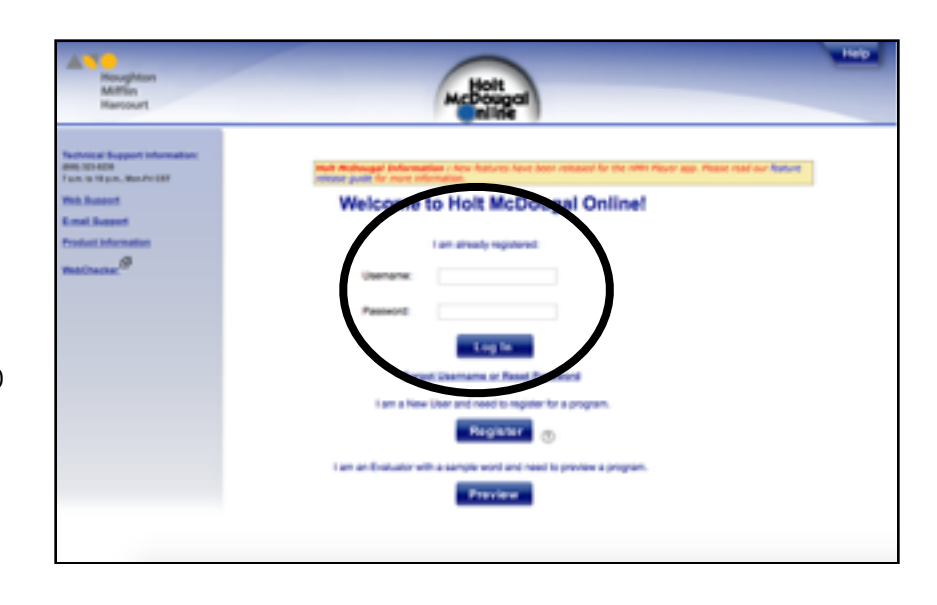

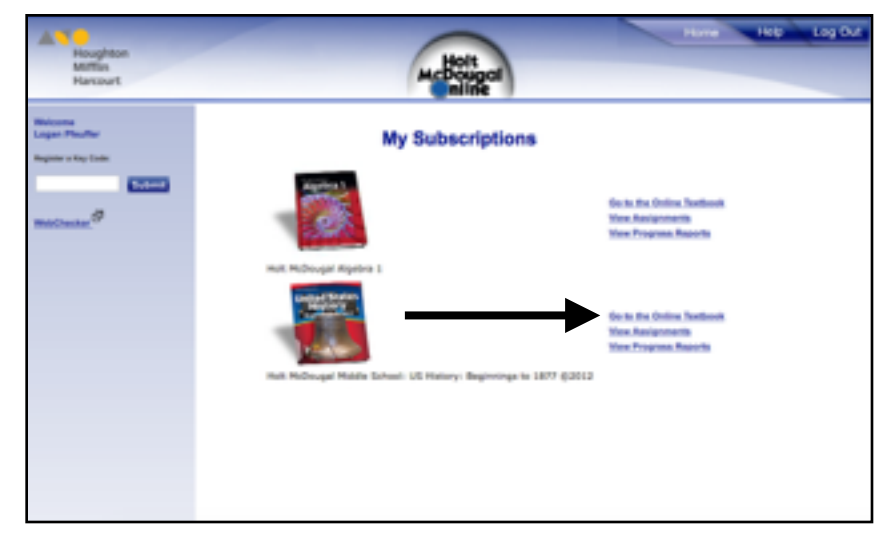

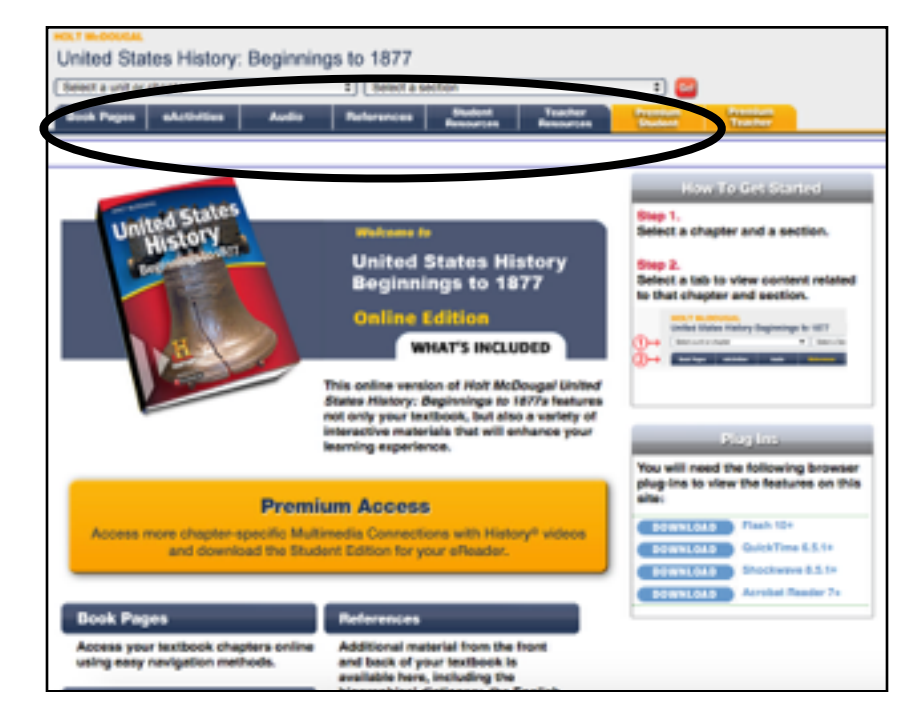

## Step 6:

Textbook pages should appear.

To change pages, use the PREVIOUS and NEXT buttons.

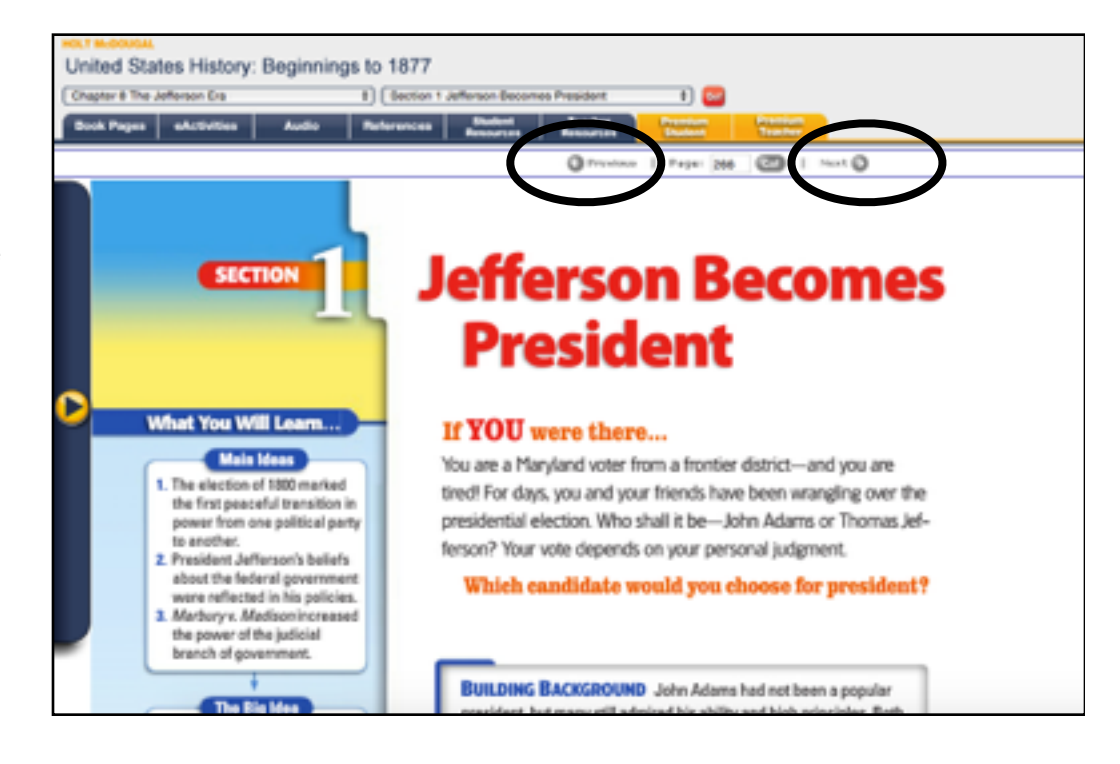

# IF YOU EXPERIENCE A BLANK SCREEN AND/OR THE PAGE DOES NOT APPEAR...

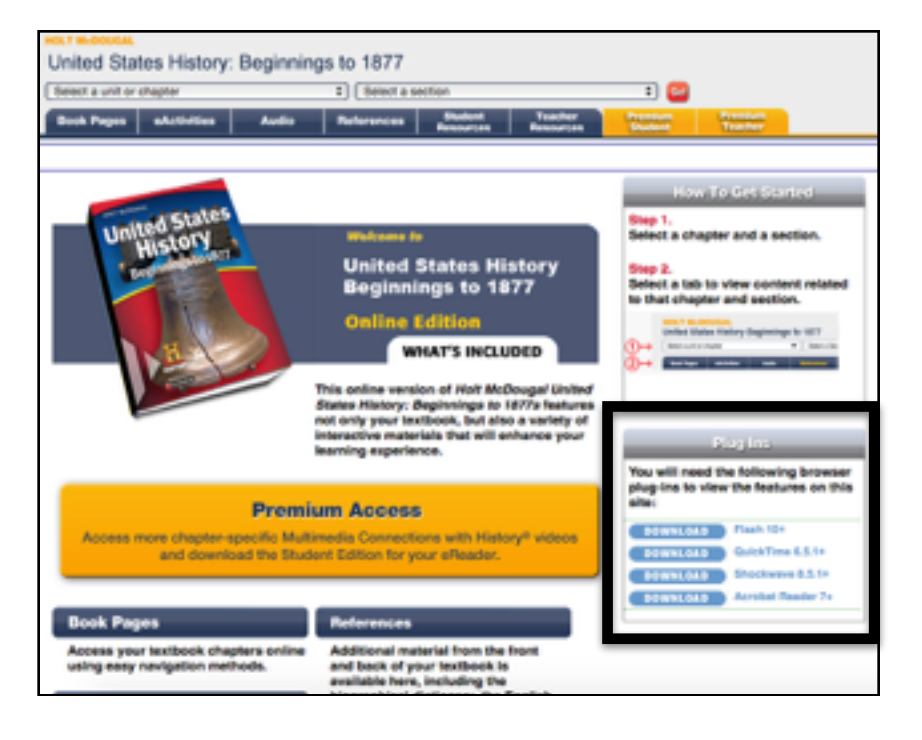

Return to Step 5

- ➡ Locate the Plug Ins box
- Click DOWNLOAD next to the Flash 10+ box.
- Refresh the page and try to access the pages again.

If the problem persists, sign out and restart the process. If that does not work, contact Holt McDougal's tech support.